**Problem**: From the Class Search, the select option (">") is not available even though it is expected to display:

| Class Search             | Class Search Results                                    | â : |
|--------------------------|---------------------------------------------------------|-----|
|                          | View Search Results                                     |     |
| Open Classes Only        | 1 Course with keyword: acctg 002                        |     |
| ✓ Subject                | Open Classes Only  West Los Angeles College  Clear All  |     |
| ACCTG / Accounting       | ACCTG 002                                               |     |
| ✓ Number of Units        | Introductory Accounting II<br>5 Class Options Available |     |
| Over 3 Units             |                                                         |     |
| ✓ Campus                 |                                                         |     |
| West Los Angeles College |                                                         |     |
| Academic Session         |                                                         |     |
| Regular Academic Session |                                                         |     |
| ✓ Class Meeting Days     | -                                                       |     |
| Weekdays                 |                                                         |     |
| Weekends                 |                                                         |     |
|                          |                                                         |     |
| Starts 12pm - 4pm        |                                                         |     |
| ✓ Class Search Type      |                                                         |     |
| Online Classes           |                                                         |     |
|                          |                                                         |     |

Note, the assumption is that the course is open and available for selection based on enrollment dates.

## To Fix:

Please return to the homepage. Click the three dots in the upper right-hand corner:

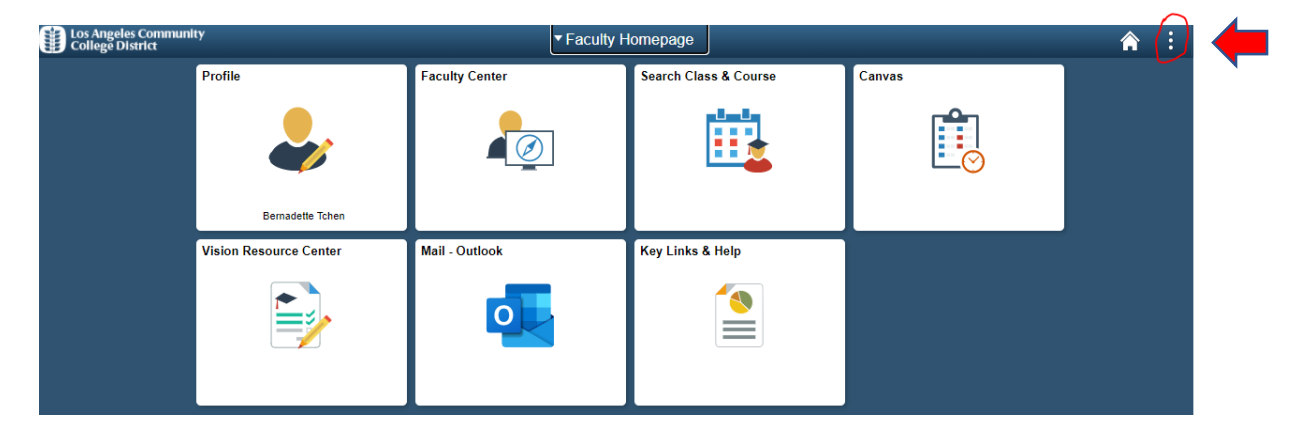

Select My Preferences:

| Actions List Popup × | ٦ |
|----------------------|---|
| Personalize Homepage | l |
| My Preferences       |   |
| Sign Out             |   |

## Select "Screen reader mode off":

| Accessibility Layout | Screen reader mode off 🗸 |
|----------------------|--------------------------|
|                      | Screen reader mode off   |
|                      | Screen reader mode on    |

## Click Save:

| My Preferences                                | â : Ø                 |
|-----------------------------------------------|-----------------------|
|                                               | Restore Defaults Save |
| Accessibility Layout Screen reader mode off 🗸 |                       |

Sign out:

| Actions List Popup | × |
|--------------------|---|
| Add to Homepage    |   |
| Add to NavBar      |   |
| Add to Favorites   |   |
| Sign Out           |   |

Close all web browsers.

Open a new browser window, and login to the student portal and the select option (">") will be available.

| < Class Search                                                                                                    | Class Search Results                                     | <b>A</b> : |
|----------------------------------------------------------------------------------------------------|----------------------------------------------------------|------------|
|                                                                                                    | View Search Results                                      |            |
| Open Classes Only                                                                                                    | 1 Course with keyword: acctg 002                         |            |
| ✓ Subject                                                                                                    | Open Classes Only 🛞 West Los Angeles College 🛞 Clear All |            |
| ACCTG / Accounting                                                                                                    | ACCTG 002<br>Introductory Accounting II                  |            |
| wher of Units     ■     Output     Description: <ul> <li>Number of Units</li> <li>Number of Units</li> <li>Number of Units</li> <li>Number of Units</li> <li>Number of Units</li> </ul> | 5 Class Options Available                                |            |
| Over 3 Units                                                                                                    |                                                          |            |
|                                                                                                    |                                                          |            |
| West Los Angeles College                                                                                                    |                                                          |            |
|                                                                                                    |                                                          |            |
| 2nd 8 Weeks                                                                                                    |                                                          |            |
| Regular Academic Session                                                                                                    | <b>"</b>                                                 |            |
|                                                                                                    |                                                          |            |
| Weekdays                                                                                                    |                                                          |            |
| Weekends                                                                                                    |                                                          |            |
|                                                                                                    |                                                          |            |
| Online - Asynchronous                                                                                                    |                                                          |            |
| Online Classes                                                                                                    |                                                          |            |
|                                                                                                    |                                                          |            |
|                                                                                                    |                                                          |            |
|                                                                                                    |                                                          |            |